# 画像の位置合わせ設定手順

浮き彫り文字の検査の例

#### 2009/07

株式会社スカイロジック

# 目次

| 1: 概要2                          | , |
|---------------------------------|---|
| 1‐1 : 照明について                    | ; |
| 1‐2 : 位置決めについて                  | 1 |
| 1・3 : パターンマッチングについて2            | 1 |
| 1-3-1 : 特徴画像                    | ) |
| 1-3-2 : サーチ範囲                   | ) |
| 2: 検査結果                         | ; |
| 2-1 : 自動-おまかせ                   | ļ |
| 2-1-1 : マスタ画像の登録                | 5 |
| 2-1-2 : ライブモニタ映像                | : |
| 2-1-3 : 位置ずれ補正なしの検査5            | ì |
| 2‐1‐4 : 「おまかせ」画像照合による補正         | ; |
| 2‐1‐5 : 「おまかせ」で位置合わせが難しいケース(回転) | , |
| 2-2 : 手動-特徴認識(縦横+回転)            | ; |
| 2-2-1 : 「手動」-「特徴認識」照合による補正      | ) |
| 3: その他のヒント10                    | ) |
| 3‐1 : 位置ズレ補正を速くするために10          | ) |
| 3-2: 「おまかせ」との違い10               | ) |
| 3‐3 : 見たい範囲を出来るだけ大きく10          | ) |

#### 1: 概要

本文書では浮き彫り文字検査を例にとり、EasyInspectorのパターンマッチングによる位置 決め手順についての説明をしています。設定の簡単さが特徴の「自動」-「おまかせ」補 正、速度と精度を追求した「手動」-「特徴認識」についての特徴や設定方法についても 説明しています。

#### 1-1:照明について

白黒のコントラストがはっきりしていると、より正しくマッチングを行うことができます。 浮き彫り文字では影ができやすいように斜めから照明を当てます。

### 1-2:位置決めについて

サンプルの位置が予め精度よくセットされていると、パターンマッチングの補正にかかる 時間を短くすることができ、また誤補正の防止にもなります。

### 1-3:パターンマッチングについて

### 1-3-1:特徴画像

本ソフトでは特徴となる画像(文字や記号)を画面内でサーチすることにより位置のずれ 量を測定し、補正をかけます。この際、特徴となる画像として次のものを指定してください。

- ► コントラストがはっきりしている。
- ▶ 同じ特徴を持つ画像がサーチ範囲(次項参照)内に存在しない。
- ▶ 誤補正が起きない最小のサイズ。

# 1-3-2:サーチ範囲

特徴画像をサーチする際、サーチ時間を最適化し、誤補正を避けるためにサーチ範囲を指 定することができます。サーチ範囲を選択する際には次の点に留意してください。

- 予想されるズレ量よりも大きい数(単位はピクセル)。
- かつ出来るだけ小さな数。

例えば、予想されるズレ量の最大が40ピクセルなら50を選択します。

#### 2:検査結果

#### 2-1:自動-おまかせ

#### 2-1-1:マスタ画像の登録

- マスタ画像を新規に登録します。マスタ画像を新規に登録するには、画面右上の「新規」ボタンをクリックして任意のフォルダにマスタ画像を保存します。
- ▶ 画面左下「マスター」をクリックしてマスタ画像内における検査エリア(「枠」と呼ばれる、下図 001 と書かれているピンク色の枠)を設定します。

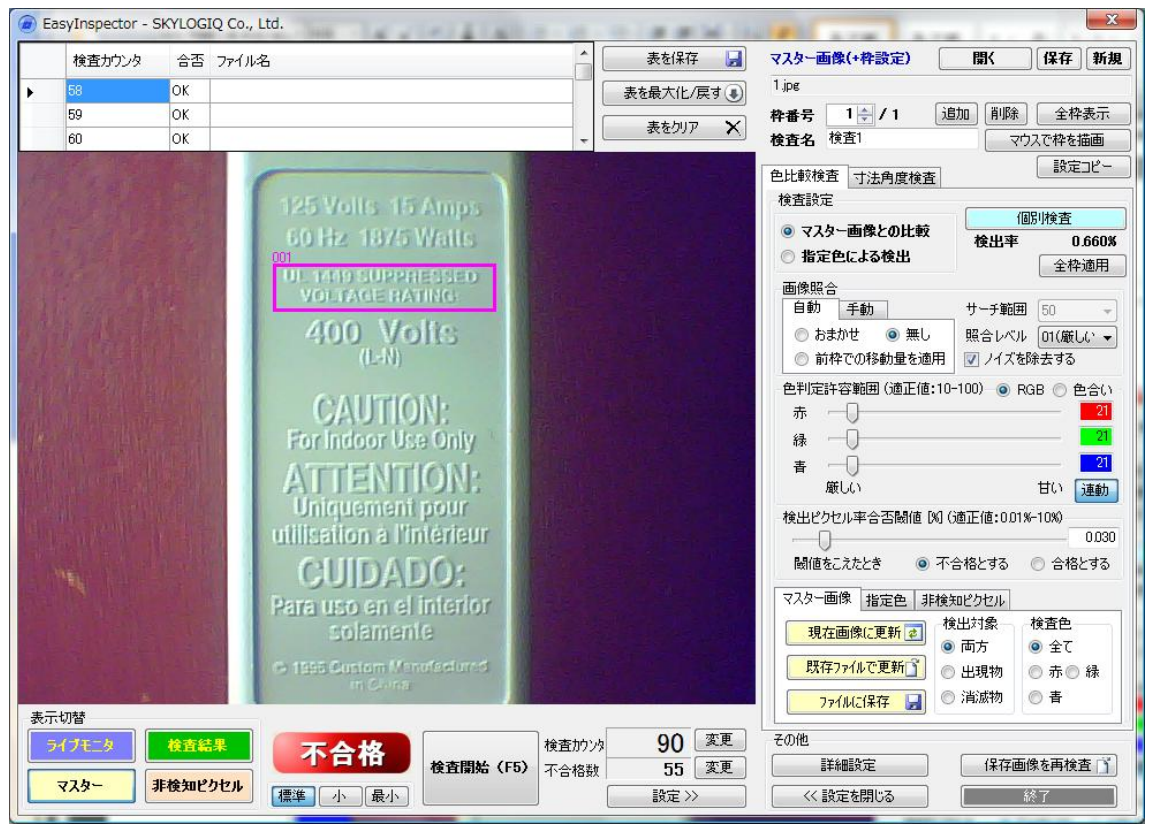

### 2-1-2:ライブモニタ映像

- 画面右下「ライブモニタ」をクリックしてライブ画像を表示します。
- ▶ 検査サンプルを設置します(可能な限り位置決め用のL字金具等を使用してください)。
- ▶ 下図では、マスタ画像と比較すると右および上の方向にそれぞれ 5mm 程度ずれてしま っていることが分かります。

| 10       0K       100         59       0K       200         60       0K       200         125       Volts       15 Anops         60       0K       200         125       Volts       15 Anops         60       0K       200         125       Volts       15 Anops         60       127       15 Anops         60       127       15 Anops         60       127       15 Anops         60       127       15 Anops         60       127       15 Anops         60       127       15 Anops         60       127       100         125       Volta       125         1400       Volta       100         1600       Volta       100         1600       Volta       115         1100       1100       1100         1110       1100       1100         1110       1100       1100         1110       1100       1100         1110       1100       1100         1110       1100       1100         1110       11000       11000 <th>1KEDJJJJ</th> <th>合否 ファイル名</th> <th></th> <th></th> <th>Â</th> <th>表を保存</th> <th></th> <th>マスター画像(+枠設定)</th> <th>鼠</th> <th>保存</th> <th>新</th>                                                                                                    | 1KEDJJJJ | 合否 ファイル名 |                                                                                                    |                                                                                                    | Â | 表を保存   |          | マスター画像(+枠設定)                                                                                                    | 鼠                                                                                                    | 保存                                                                                                    | 新                                                                                                    |
|----------------------------------------------------------------------------------------------------|----------|----------|----------------------------------------------------------------------------------------------------|----------------------------------------------------------------------------------------------------|---|--------|----------|----------------------------------------------------------------------------------------------------|----------------------------------------------------------------------------------------------------|----------------------------------------------------------------------------------------------------|----------------------------------------------------------------------------------------------------|
| 63       0K       x80/0       x80/0       x85       12/1       1300       BUSk       24888         60       0K       x80/0       x80/0       x85       12/1       1300       BUSk       24888         60       0K       x80/0       x80/0       x85       12/1       1300       BUSk       24888         60       0K       x80/0       x80/0       x8                                                                 | 58       | ок       |                                                                                                    |                                                                                                    | ₹ | を最大化/戻 | न 🔹      | 1 jpg                                                                                                    |                                                                                                    |                                                                                                    |                                                                                                    |
| 60 OK                                                                                                    | 59       | ок       |                                                                                                    |                                                                                                    |   | 후수님이고  | ~        | 枠番号 1 ⇒ / 1                                                                                                    | 追加 削除                                                                                                    | ] 全枠                                                                                                    | 表示                                                                                                    |
| 125 Volis 15 Apps       Barley         125 Volis 15 Apps       Barley         126 Volis 15 Apps       Barley         127 Volis 15 Apps       Barley         126 Volis 15 Apps       Barley         126 Volis 16 Apps       Barley         126 Volis 16 Apps       Barley         126 Volis 16 Apps       Barley         126 Volis 16 Apps       Barley         126 Volis 16 Apps       Barley         126 Volis 16 Apps       Barley         126 Volis 16 Apps       Barley         126 Volis 16 Apps       Barley         126 Volis 16 Apps       Barley         126 Volis 16 Apps       Barley         126 Volis 16 Apps       Barley         126 Volis 16 Apps       Barley         126 Volis 16 Apps       Barley         127 Volis 16 Apps       Barley         128 Point       Papes         128 Point       Papes         128 Point       Papes         128 Point       Papes         128 Point       Papes         128 Point       Papes         128 Point       Papes         128 Point       Papes         128 Point       Papes         128 Point <td< td=""><td>60</td><td>ОК</td><td></td><td></td><td>*</td><td>表をクリア</td><td><u> </u></td><td>検査名 検査1</td><td>িবা</td><td>りスで枠を打</td><td>曲面</td></td<> | 60       | ОК       |                                                                                                    |                                                                                                    | * | 表をクリア  | <u> </u> | 検査名 検査1                                                                                                    | িবা                                                                                                    | りスで枠を打                                                                                                    | 曲面                                                                                                    |
|                                                                                                    |          |          | 125 Volts<br>60 Hz 10<br>Voltade<br>400<br>(L<br>CAU<br>For Indoo<br>ATTE<br>Uniquen<br>utilisation<br>CUID<br>Para uso e<br>solar | A Manus Anges<br>15 Anges<br>175 Walts<br>175 Walts<br>176 Anges<br>176 Ange |   |        |          | 色比較検査 寸法角度検査 検査設定   マスター画像との比較   指定色による検出   画像照合   自動   手動 <li>あまかせ   あまかせ  </li> <li>あまかせ   無し  </li> <li>やでの移動量を適   色判定許容範囲(適正値   赤  </li> <li>やでの移動量を適   と判定許容範囲(適正値   赤  </li> <li>おせい   検出ビクセル率合否閾値[   関値をこたとき    マスター画像   指定色   第   7   スター画像    指定   第    7   スター画像    指定   第      月    日   1   1    1   1    1   1    1   1   1    1   1    1   1    1   1    1   1    1   1    1   1    1   1   1    1   1    1   1   1    1   1    1   1    1   1    1   1    1   1   1   1   1   1    1   1   1   1   1   1   1   1   1   1   1   1   1   1   1   1   1   1   1   1   1   1   1   1   1   1   1   1   1   1   1   1   1   1   1   1   1   1   1   1   1   1   1   1   1   1   1   1   1   1   1   1   1   1   1   1   1   1   1   1   1   1   1   1   1   1   1   1   1   1   1   1   1   1   1   1   1   1   1   1   1   1   1   1   1   1</li> | <ul> <li>●</li> <li>●</li> <li>●</li> <li>●</li> <li>●</li> <li>●</li> <li>●</li> <li>●</li> <li>●</li> <li>●</li> <li>●</li> <li>●</li> <li>●</li> <li>●</li> <li>●</li> <li>●</li> <li>●</li> <li>●</li> <li>●</li> <li>■</li> <li>■</li> <li>■<td>談定     認明検査     ①     全枠     ③     「会枠     ⑤     ⑤     ⑤     ⑤     ⑤     ⑤     ⑤     ⑤     ⑤     ⑤     ⑤     ⑤     ⑤     ⑤     ⑤     ⑤     ⑤     ⑤     ⑤     ⑤     ⑤     ⑤     ⑤     ⑤     ⑤     ⑤     ⑤     ⑦     ⑤     ⑦     ⑤     ⑦     ⑦     ⑦     ⑦     ⑦     ⑦     ⑦     ⑦     ⑦     ⑦     ⑦     ⑦     ⑦     ⑦     ⑦     ⑦     ⑦     ⑦     ⑦     ⑦     ⑦     ⑦     ⑦     ⑦     ⑦     ⑦     ⑦     ⑦     ⑦     ⑦     ⑦     ⑦     ⑦     ⑦     ⑦     ⑦     ⑦     ⑦     ⑦     ⑦     ⑦     ⑦     ⑦     ⑦     ⑦     ⑦     ⑦     ⑦     ⑦     ⑦     ⑦     ⑦     ⑦     ⑦     ⑦     ⑦     ⑦     ⑦     ⑦     ⑦     ⑦     ⑦     ⑦     ⑦     ⑦     ⑦     ⑦     ⑦     ⑦     ⑦     ⑦     ⑦     ⑦     ⑦     ⑦     ⑦     ⑦     ⑦     ⑦     ⑦     ⑦     ⑦     ⑦     ⑦     ⑦     ⑦     ⑦     ⑦     ⑦     ⑦     ⑦     ⑦     ⑦     ⑦     ⑦     ⑦     ⑦     ⑦     ⑦     ⑦     ⑦     ⑦     ⑦     ⑦     ⑦     ⑦     ⑦     ⑦     ⑦     ⑦     ⑦     ⑦     ⑦     ⑦     ⑦     ⑦     ⑦     ⑦     ⑦     ⑦     ⑦     ⑦     ⑦     ⑦     ⑦     ⑦     ⑦     ⑦     ⑦     ⑦     ⑦     ⑦     ⑦     ⑦     ⑦     ⑦     ⑦     ⑦     ⑦     ⑦     ⑦     ⑦     ⑦     ⑦     ⑦     ⑦     ⑦     ⑦     ⑦     ⑦     ⑦     ⑦     ⑦     ⑦     ⑦     ⑦     ⑦     ⑦     ⑦     ⑦     ⑦     ⑦     ⑦     ⑦     ⑦     ⑦     ⑦     ⑦     ⑦     ⑦     ⑦     ⑦     ⑦     ⑦     ⑦     ⑦     ⑦     ⑦     ⑦     ⑦     ⑦     ⑦     ⑦     ⑦     ⑦     ⑦     ⑦     ⑦     ⑦     ⑦     ⑦     ⑦     ⑦     ⑦     ⑦     ⑦     ⑦     ⑦     ⑦     ⑦     ⑦     ⑦     ⑦     ⑦     ⑦     ⑦     ⑦     ⑦     ⑦     ⑦     ⑦     ⑦     ⑦     ⑦     ⑦     ⑦     ⑦     ⑦     ⑦     ⑦     ⑦     ⑦     ⑦     ⑦     ⑦     ⑦     ⑦     ⑦     ⑦     ⑦     ⑦     ⑦     ⑦     ⑦     ⑦     ⑦     ⑦     ⑦     ⑦     ⑦     ⑦     ⑦     ⑦     ⑦     ⑦     ⑦     ⑦     ⑦     ⑦     ⑦     ⑦     ⑦     ⑦     ⑦     ⑦     ⑦     ⑦     ⑦     ⑦     ⑦     ⑦     ⑦     ⑦     ⑦     ⑦     ⑦     ⑦     ⑦     ⑦     ⑦     ⑦     ⑦     ⑦     ⑦     ⑦     ⑦     ⑦     ⑦     ⑦     ⑦     ⑦     ⑦     ⑦     ⑦     ⑦     ⑦     ⑦     ⑦     ⑦     ⑦     ⑦     ⑦     ⑦     ①     ①     ①     ①     ①     ①     ①     ①</td><td>コピ<br/>1009<br/>1009<br/>100<br/>100</td></li></ul> | 談定     認明検査     ①     全枠     ③     「会枠     ⑤     ⑤     ⑤     ⑤     ⑤     ⑤     ⑤     ⑤     ⑤     ⑤     ⑤     ⑤     ⑤     ⑤     ⑤     ⑤     ⑤     ⑤     ⑤     ⑤     ⑤     ⑤     ⑤     ⑤     ⑤     ⑤     ⑤     ⑦     ⑤     ⑦     ⑤     ⑦     ⑦     ⑦     ⑦     ⑦     ⑦     ⑦     ⑦     ⑦     ⑦     ⑦     ⑦     ⑦     ⑦     ⑦     ⑦     ⑦     ⑦     ⑦     ⑦     ⑦     ⑦     ⑦     ⑦     ⑦     ⑦     ⑦     ⑦     ⑦     ⑦     ⑦     ⑦     ⑦     ⑦     ⑦     ⑦     ⑦     ⑦     ⑦     ⑦     ⑦     ⑦     ⑦     ⑦     ⑦     ⑦     ⑦     ⑦     ⑦     ⑦     ⑦     ⑦     ⑦     ⑦     ⑦     ⑦     ⑦     ⑦     ⑦     ⑦     ⑦     ⑦     ⑦     ⑦     ⑦     ⑦     ⑦     ⑦     ⑦     ⑦     ⑦     ⑦     ⑦     ⑦     ⑦     ⑦     ⑦     ⑦     ⑦     ⑦     ⑦     ⑦     ⑦     ⑦     ⑦     ⑦     ⑦     ⑦     ⑦     ⑦     ⑦     ⑦     ⑦     ⑦     ⑦     ⑦     ⑦     ⑦     ⑦     ⑦     ⑦     ⑦     ⑦     ⑦     ⑦     ⑦     ⑦     ⑦     ⑦     ⑦     ⑦     ⑦     ⑦     ⑦     ⑦     ⑦     ⑦     ⑦     ⑦     ⑦     ⑦     ⑦     ⑦     ⑦     ⑦     ⑦     ⑦     ⑦     ⑦     ⑦     ⑦     ⑦     ⑦     ⑦     ⑦     ⑦     ⑦     ⑦     ⑦     ⑦     ⑦     ⑦     ⑦     ⑦     ⑦     ⑦     ⑦     ⑦     ⑦     ⑦     ⑦     ⑦     ⑦     ⑦     ⑦     ⑦     ⑦     ⑦     ⑦     ⑦     ⑦     ⑦     ⑦     ⑦     ⑦     ⑦     ⑦     ⑦     ⑦     ⑦     ⑦     ⑦     ⑦     ⑦     ⑦     ⑦     ⑦     ⑦     ⑦     ⑦     ⑦     ⑦     ⑦     ⑦     ⑦     ⑦     ⑦     ⑦     ⑦     ⑦     ⑦     ⑦     ⑦     ⑦     ⑦     ⑦     ⑦     ⑦     ⑦     ⑦     ⑦     ⑦     ⑦     ⑦     ⑦     ⑦     ⑦     ⑦     ⑦     ⑦     ⑦     ⑦     ⑦     ⑦     ⑦     ⑦     ⑦     ⑦     ⑦     ⑦     ⑦     ⑦     ⑦     ⑦     ⑦     ⑦     ⑦     ⑦     ⑦     ⑦     ⑦     ⑦     ⑦     ⑦     ⑦     ⑦     ⑦     ⑦     ⑦     ⑦     ⑦     ⑦     ⑦     ⑦     ⑦     ⑦     ⑦     ⑦     ⑦     ⑦     ⑦     ⑦     ⑦     ⑦     ⑦     ⑦     ⑦     ⑦     ⑦     ⑦     ⑦     ⑦     ⑦     ⑦     ⑦     ⑦     ⑦     ⑦     ⑦     ⑦     ⑦     ⑦     ⑦     ⑦     ⑦     ⑦     ⑦     ⑦     ⑦     ⑦     ⑦     ⑦     ⑦     ⑦     ⑦     ⑦     ⑦     ⑦     ⑦     ⑦     ⑦     ⑦     ⑦     ①     ①     ①     ①     ①     ①     ①     ① | コピ<br>1009<br>1009<br>100<br>100 |

#### 2-1-3:位置ずれ補正なしの検査

- 「画像照合」枠の「自動」タブで「無し」を選択します。
- ▶ 画面右側の水色のボタン「個別検査」をクリックします。
- ▶ 位置ずれが補正されないため、ずれた部分が NG と判定され、不合格となります(実際はこのサンプルは正品です)。

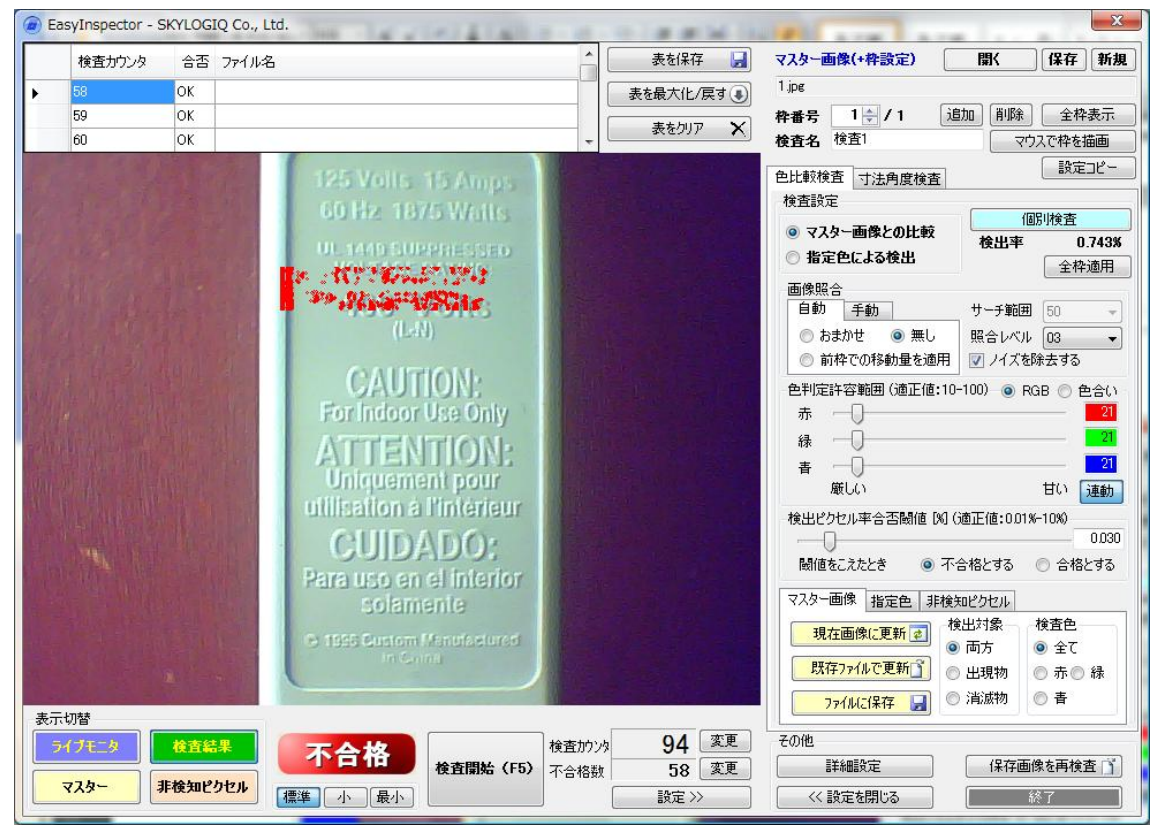

#### 2-1-4:「おまかせ」画像照合による補正

- ▶ 「画像照合」枠の「自動」タブで「おまかせ」を選択します。
- ▶ サーチ範囲を選択します。サーチ範囲は位置的なずれが予想される範囲よりも大きく、 かつ(サーチ高速化のため)出来るだけ小さな数字をピクセル単位で選びます。例え ば、予想される最大のずれ量が上下左右に40ピクセル程度であれば50を選択します。
- ▶ 画面右側の水色のボタン「個別検査」をクリックします。
- 位置ずれが補正され(補正により縦横移動された部分は青色で表示されます)、マスタ 画像と画像が一致するため合格となります。
- ズレ補正が正しく行われているかを確認するには画面右下の「マスター」と「検査結果」のボタンを交互にクリックして比較します。

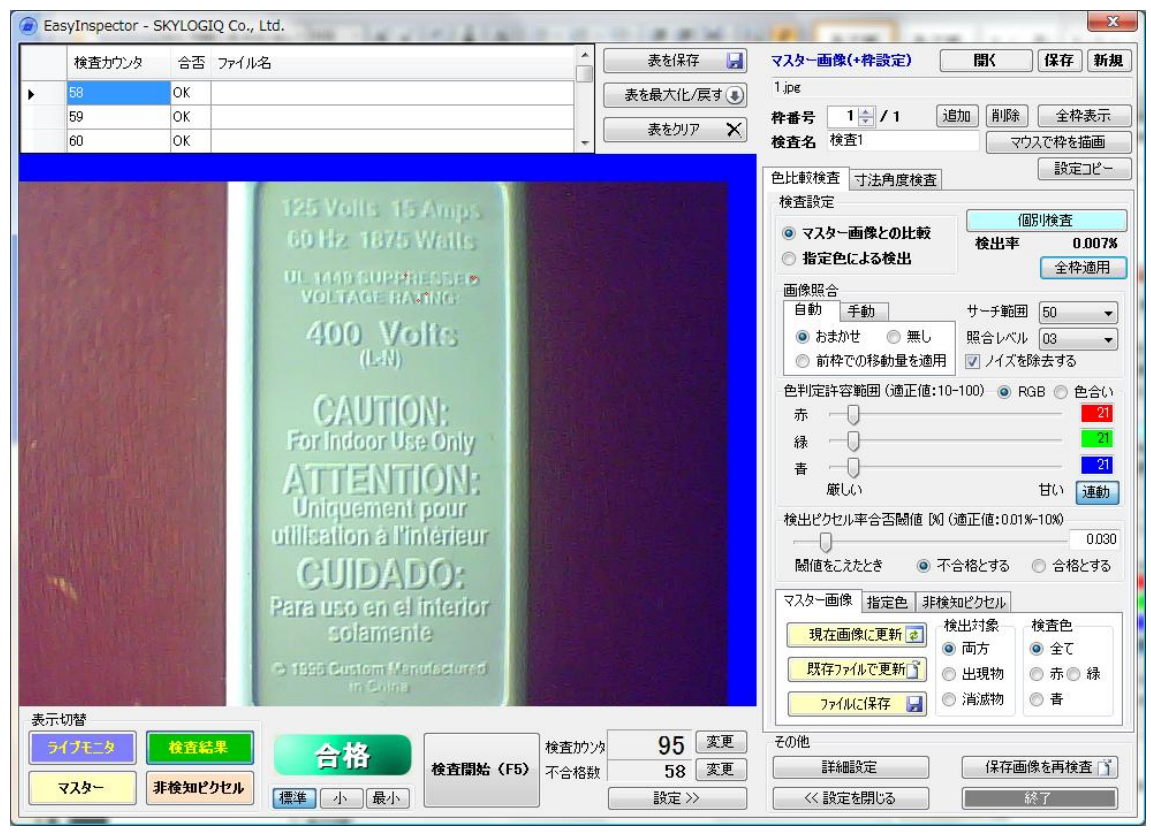

2-1-5:「おまかせ」で位置合わせが難しいケース(回転)

- 「おまかせ」による補正は縦横のズレのみに限られるため、下の図のように縦横のずれの他に回転ずれがある場合には「おまかせ」による位置合わせが難しい場合があります。
- ▶ 回転を含んだズレ補正を行いたい場合は次の「2-2:手動-特徴認識(縦横+回転)」 によって手動の特徴認識を行います。

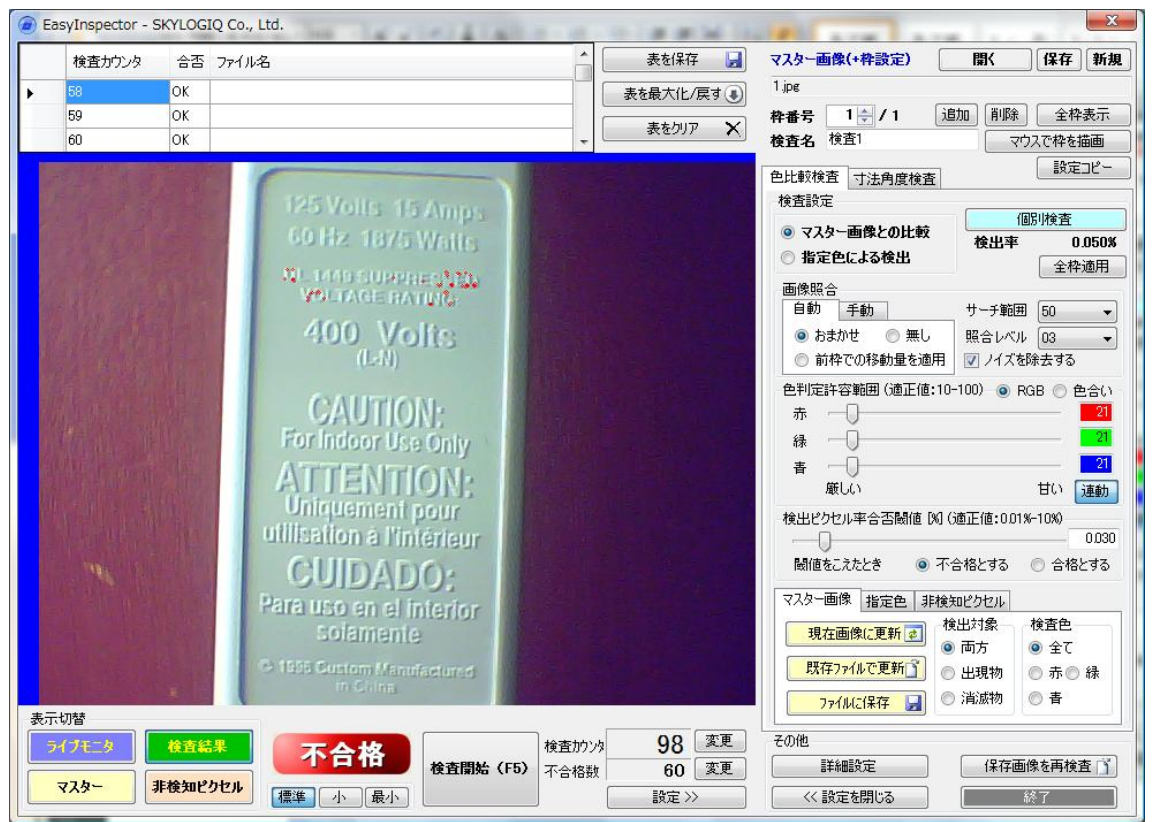

#### 2-2:手動一特徵認識(縦横+回転)

- ▶ 「画像照合」枠の「手動」タブをクリックします。
- ▶ 「特徴認識」をクリックして「縦横」「回転」のチェックを ON にします。
- ▶ 特徴画像サーチ用の赤と水色の枠が表示されるので、それぞれの枠を特徴的な(マス タ画像のほかの部分に同じ画像が存在しないような)画像に合わせます。
- この際、赤および水色の枠は必ずしも検査枠(ピンクの枠)内に設定する必要はあり ませんが、少なくとも赤枠は検査枠内またはその近傍、水色枠は赤枠から横方向にで きるだけ離れた場所に設定してください。

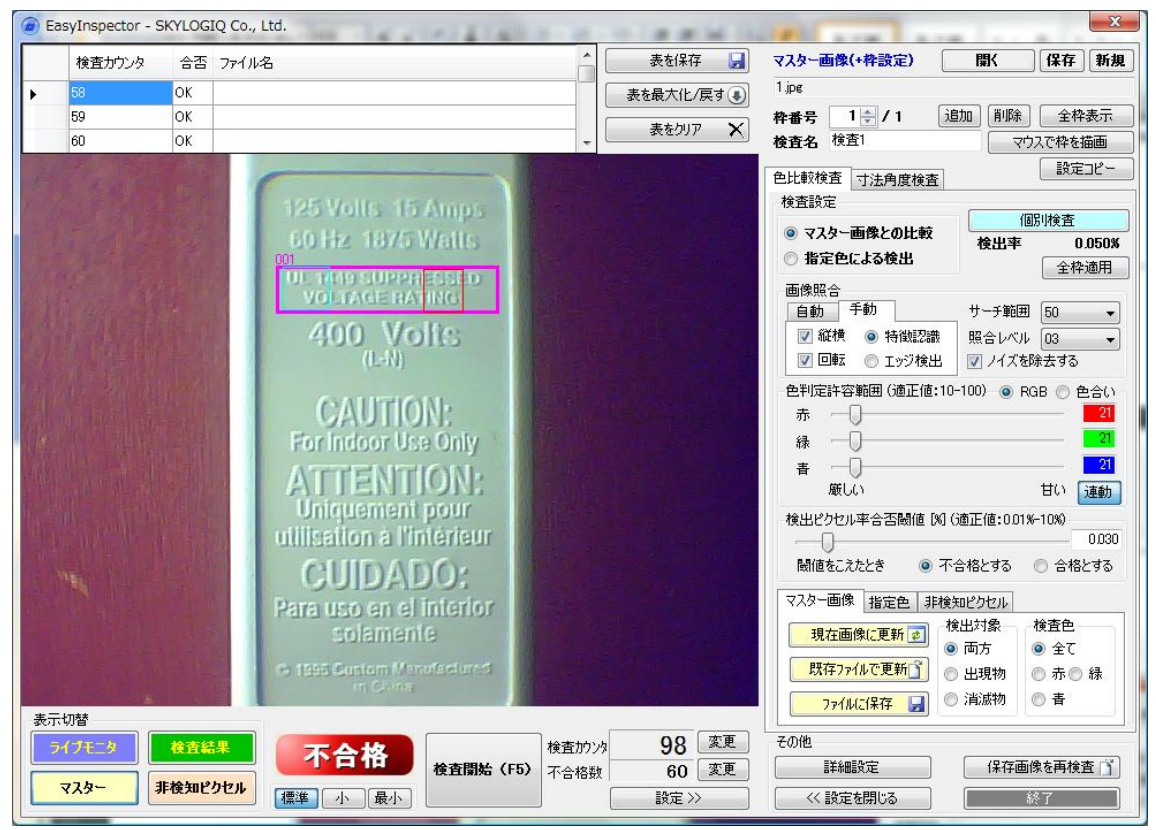

2-2-1:「手動」-「特徴認識」照合による補正

- ▶ 「サーチ範囲」を確認して「個別検査」ボタンをクリックします。
- 縦横および回転による補正が行われ(補正により縦横移動された部分は青色で表示されます)、マスタ画像と画像が一致するため合格となります。
- ズレ補正が正しく行われているかを確認するには画面右下の「マスター」と「検査結果」のボタンを交互にクリックして比較します。

| 検査カウンタ | 合否  | 7rイル名                                                                                       | 表を保存 🛃           | マスター画像(+枠設定) 関く 保存 新                                                                                                    |
|--------|-----|---------------------------------------------------------------------------------------------|------------------|----------------------------------------------------------------------------------------------------|
| 58     | ОК  |                                                                                             | 表を最大化/戻す(事)      | 1 jpg                                                                                                    |
| 59     | ОК  |                                                                                             |                  | 件番号 1 ⇒ /1 追加 削除 全枠表示                                                                                                    |
| 60     | ОК  |                                                                                             | 表をクリア 🗙          | 検査名 検査1 マウスで枠を描画                                                                                                    |
|        |     | <text><text><text><text><text><text><text></text></text></text></text></text></text></text> |                  | 色比較検査     1法角度検査     設定コピー       検査設定     (個別検査       ● マスター画像との比較     後出事     0.016       ● 指定色による検出     全枠適用       画像照合     サーチ範囲     50       ● 自動     手動     サーチ範囲     50       ● 回転     エッジ検出     アノイズを除去する       ● 申定許容範囲     (適正値:10-100)     ● RGB     ● 合い       赤     ●     20       森しい     甘い     連動       検出ビクセル率合否関値     (約 (適正値:001%-10%)     0.03       閾値をこえたとき     ● 不合格とする     合格とする       マスター画像     指定色     非検知ビクセル       現在画像に更新     (約 (適正値:01%-01%)     0.03       「現在画像に更新」     ● 本     ● 金       ● 取方     ● 全     ● 余       ● スク・/>・     ● 出現物     ○ 赤。       ア     ア     ● 本       ● 単現物     ● 満派物     ● 青 |
| HJELA  | 検査編 | · 合格 徐查開始(F5)<br>· 不合格 题                                                                    | · 99 変更<br>60 変更 | その他<br>詳細設定  保存画像を再検査                                                                                                    |

3:その他のヒント

3-1:位置ズレ補正を速くするために

位置ズレ補正を速くするには

- サーチ範囲をできるだけ小さくする
- ▶ サーチする対象となる特徴画像自体を小さいものにする

の方法が考えられます。ただし、サーチ範囲を小さくするには、予想される位置ズレ範囲 を小さくする必要があるため、元々の位置決めをL字金具等で正確に合わせる必要があり ます。また、「おまかせ」による位置合わせでは特徴画像として検査枠の画像(本文書では 001で表されているピンク色の枠)を使用するため、特徴画像を小さくすること = 検査枠 を小さくすることになります。特徴画像を小さく、検査枠を大きく取りたい場合は「手動」 タブの「特徴認識」を使用して検査枠と特徴画像の枠を別々に設定してください。

### 3-2:「おまかせ」との違い

前項で触れていますが、「おまかせ」では 検査枠内の画像自体を特徴画像として使用しま す。そのため、

位置合わせの基準位置が常に検査枠の位置となります(別の位置に設定することができません)。例えば基板に貼られたシールの位置ずれを見たい場合、基準位置は<u>基板上の</u>シルク印刷等の文字、検査枠はシールが貼られる位置に設定する必要がありますが、この場合は「おまかせ」は使用できず、「手動」-「特徴認識」によって基板上の基準位置とシールが貼られる部分の検査枠を別々に設定する必要があります。

また、「おまかせ」では回転補正は行われません。

# 3-3:見たい範囲を出来るだけ大きく

本文書では検査枠はマスタ画像の小さな一部としていますが、検査対象が画面内にできる だけ大きく写されている方がノイズデータの影響が少なく、精度よく合否判定することが できます。